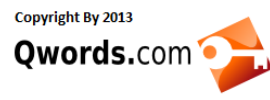

# Membuat Toko Online dengan OpenCart

## Author : Qwords.com

Sebuah toko online memang tidak asing lagi kita jumpai di Internet, kali ini saya akan mencoba memberikan tutorial singkat cara membuat toko online sederhana menggunakan CMS OpenCart, langsung saja pertama kita install CMS Opencart melalui menu softaculous di cpanel.

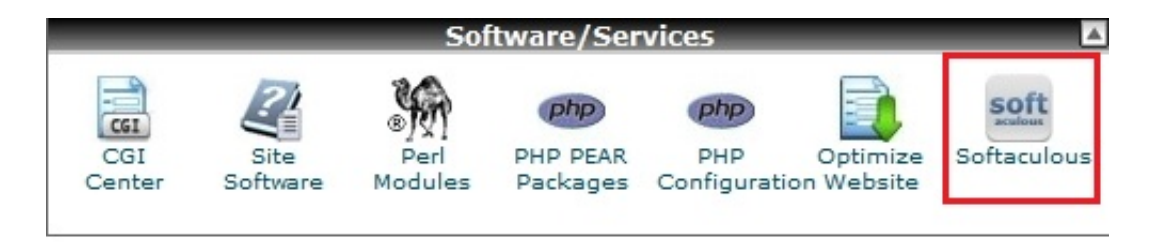

1. Pilih CMS OpenCart, dan pilih Install

2. Isi Form "software setup" dengan data toko online yang akan anda buat.

| Install                                                                                                    | Overview                                  | Features | Screenshots | Demo | Ratings | Reviews | Impo |
|----------------------------------------------------------------------------------------------------|-------------------------------------------|----------|-------------|------|---------|---------|------|
| Software Setup                                                                                                    |                                           |          |             |      |         |         |      |
| Choose Protocol<br>If your site has SSL, then please choose the HTTPS protocol.                                                                                                    | http://                                   | •        |             |      |         |         |      |
| Choose Domain<br>Please choose the domain to install the software.                                                                                                    | -                                         | -        | •           |      |         |         |      |
| In Directory<br>The directory is relative to your domain and <b>should not exist</b> . e.g. To install at<br>http://mydomain/dir/ just type <b>dir</b> . To install only in http://mydomain/ leave this empty. |                                           |          |             |      |         |         |      |
| Database Name<br>Type the name of the database to be created for the installation                                                                                                    | ocar407                                   |          |             |      |         |         |      |
| Store Name                                                                                                    | Your Store                                |          |             |      |         |         |      |
| Store Description                                                                                                    | Your store of fun                         |          |             |      |         |         |      |
| Store Owner                                                                                                    | Owner                                     |          |             |      |         |         |      |
| Store Address                                                                                                    | Store Name<br>Address<br>Country<br>Phone | 2        |             |      |         |         |      |
| Database Settings                                                                                                    |                                           |          |             |      |         |         |      |
|                                                                                                    | La la                                     |          |             |      |         |         |      |

\*Pada "In Directory" dikosongkan saja untuk membuat alamat toko online anda http://www.tokoonlineanda.com

\*Disarankan tidak menggunakan tabel perefik "oc\_" anda bisa membuat sesuka anda misal "tkol\_"

\*Untuk username pun disarankan tidak menggunakan user "admin" untuk keamanan

3.Klik install tunggu sampai proses install selesai.

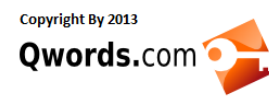

#### Qwords.com Manual Knowledge Base

Qwords.com Manual Knowledge Base Menyediakan Tutorial lengkap membangun dan mengelola website atau hosting http://www.Qwords.com/kb

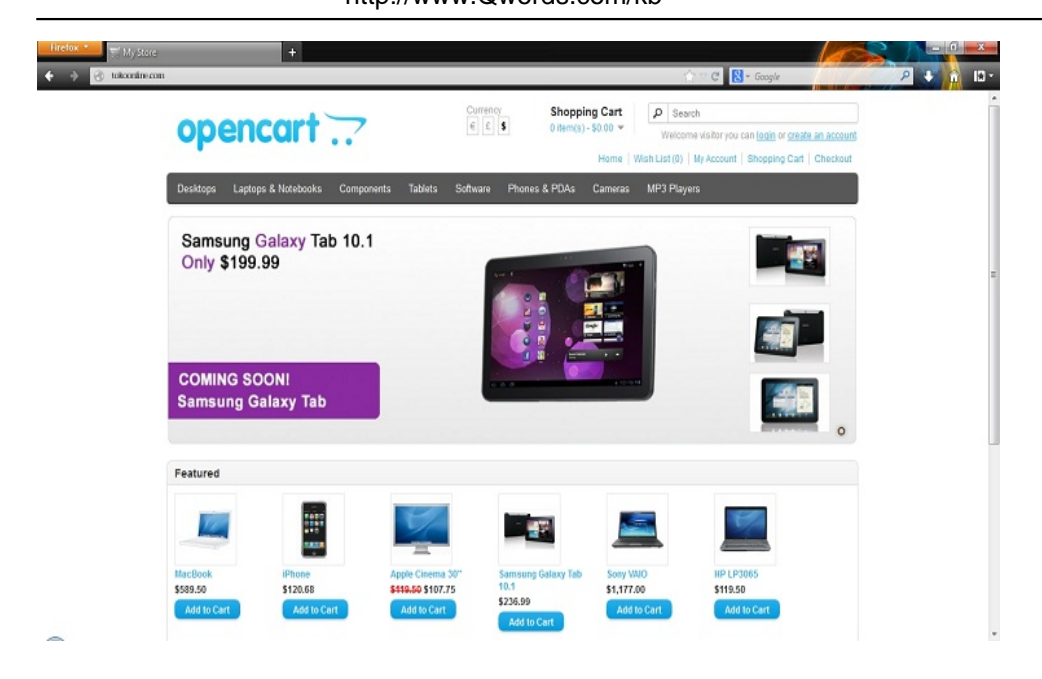

Tampilan Toko online anda yang baru selesai di install

Sekarang saatnya memasukan produk kedalam toko online anda.

1. Login ke halaman admin anda, dengan alamat http://www.tokoonlineanda.com/admin

| Administration + Administration + Administration |                                                                     | Constant Constant Con | - 0 ★ |
|--------------------------------------------------|---------------------------------------------------------------------|----------------------------------------------------------------------------------------------------|-------|
|                                                  | Please enter your login details.                                    |                                                                                                    |       |
|                                                  | <u>OpenCatl</u> @ 2009-2013 All Rights Reserved.<br>Version 1.5.5.1 |                                                                                                    |       |

**2.** Pertama kita menentukan terlebih dahulu kategori-kategori untuk produk di toko online anda, di menu Catalog > Categories

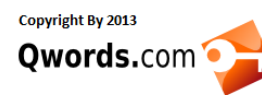

#### Qwords.com Manual Knowledge Base

Qwords.com Manual Knowledge Base Menyediakan Tutorial lengkap membangun dan mengelola website atau hosting http://www.Qwords.com/kb

|                                                                     | A You are logged in as admin |  |  |  |  |
|---------------------------------------------------------------------|------------------------------|--|--|--|--|
| Dashboard Catalog Extensions Sales System Reports Help              | Store Front Logout           |  |  |  |  |
| Home :: Category                                                    |                              |  |  |  |  |
| E Category                                                          | Repair Inset Delete          |  |  |  |  |
| Category Name                                                       | Sort Order Action            |  |  |  |  |
|                                                                     | No results!                  |  |  |  |  |
|                                                                     |                              |  |  |  |  |
| <u>OpenCarl</u> © 2009-2013 All Rights Reserved.<br>Version 1.5.5.1 |                              |  |  |  |  |

3. Mengupload produk kita, di menu catalog > Product

| 0  | OpenCart   ADMINISTRATION                                           |        |                         |                       |             |          | 🔒 You are logged in as a | idmin |  |
|----|---------------------------------------------------------------------|--------|-------------------------|-----------------------|-------------|----------|--------------------------|-------|--|
|    | Dashb                                                               | oard C | atalog Extensions Sale: | s System Reports Help |             |          | Store Front Log          | sut   |  |
| Ho | Home - Broducts                                                     |        |                         |                       |             |          |                          |       |  |
| -  | Products Treat Copy Dekte                                           |        |                         |                       |             |          |                          |       |  |
|    |                                                                     | Image  | Product Name 🔺          | Model                 | Price       | Quantity | Status Actio             | m     |  |
|    |                                                                     |        |                         |                       |             |          | Filter                   |       |  |
|    |                                                                     |        |                         |                       | No results! |          |                          |       |  |
|    |                                                                     |        |                         |                       |             |          |                          |       |  |
|    | <u>OcenCarl</u> © 2009-2013 All Rights Reserved.<br>Version 1.5.5.1 |        |                         |                       |             |          |                          |       |  |

**4.** Menambahkan Informasi Toko Online kita atau perusahan kita, cara pemesanan, pembayaran, ketentuan perusahaan dan lainnya, di Catalog > Information

**5.** Menambahkan mata uang Rupiah (IDR), Pada menu System > Localisation > Currencies > Insert

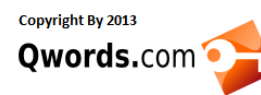

### Qwords.com Manual Knowledge Base

Qwords.com Manual Knowledge Base Menyediakan Tutorial lengkap membangun dan mengelola website atau hosting http://www.Qwords.com/kb

| OpenCart   ADMINISTRAT                                                                   | NON           |                              |                                      | 🔒 You are logged in as admin |
|------------------------------------------------------------------------------------------|---------------|------------------------------|--------------------------------------|------------------------------|
| Dashboard Catalog Exten                                                                  | sions Sales S | ystem Reports Help           |                                      | Store Front Logout           |
| Home :: Currency                                                                         |               |                              |                                      |                              |
| A Currency                                                                               |               |                              |                                      | Save Cancel                  |
| * Ourrency Title:                                                                        | Rupiah        |                              |                                      |                              |
| * Code:<br>Do not change if this is your<br>default currency. Must be valid<br>ISQ code. | IDR           |                              |                                      |                              |
| Symbol Left                                                                              | Rp            |                              |                                      |                              |
| Symbol Right                                                                             |               |                              |                                      |                              |
| Decimal Places:                                                                          | 2             |                              |                                      |                              |
| Value:<br>Set to 1.00000 if this is your<br>default currency.                            | 1.00000000    |                              |                                      |                              |
| Status:                                                                                  | Enabled -     |                              |                                      |                              |
|                                                                                          |               |                              |                                      |                              |
|                                                                                          |               | OpenCarl © 2009-20<br>Versio | 13 All Rights Reserved.<br>n 1.5.5.1 |                              |

\*anda juga bisa mengedit mata uang Dolar dan menggantinya dengan Rupiah, untuk menjadikan Rupiah sebagai mata uang Default.

- 6. Merubah bahasa katalog toko online ke bahasa indonesia :
- a. Pertama Download ekstensinya di Sini

b. Upload "indonesia.zip " ke :

cPanel > File Manager > public\_html > /catalog/language

c. Extract file indonesia.zip

d. Selanjutnya Login ke Admin Opencart, klik Menu System > Localisation >Language

Klik INSERT untuk membuat bahasa Indonesia, :

\* Language Name : Bahasa Indonesia

\* Code : id

\* Locale : id\_ID.UTF-8,id\_ID,id-id,indonesia

\* Image : id.png

\* Directory : indonesia

\* Filename : indonesia

\* Status : Enable

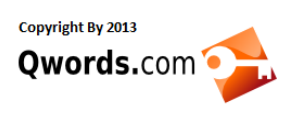

\* Sort Order : 2

Klik "Save"

e. Katalog anda sudah dalam pilihan untuk Bahasa Indonesia.

Sekian dulu tutorial singkat Membuat toko online menggunakan CMS OpenCart.

Semoga membantu ^\_^